## COME INSERIRE UN LINK AD UN FILE IN UN MESSAGGIO

Queste istruzioni sono per utenti un po più sofisticati, ma seguendole passo passo anche l'utente inesperto dovrebbe riuscire ad ottenere quanto sopra (inserire un link).

Supponiamo di volere produrre il seguente messaggio:

"Cari amici, eccovi la foto della nostra cena il 12 di Maggio"

L'effetto voluto per *foto* e` un link che se cliccato ci porti ad aprire un file caricato in precedenza.

Vediamo queste operazioni passo dopo passo

- 1. Carico il file **laCena.jpg** che si trova da qualche parte sul mio computer seguendo le istruzioni (come caricare un file) illustrate in un mio contributo precedente.
- 2. A questo punto il file si trova sul blog server, e la sua locazione (**url**) e` in questo esempio: ./**files/laCena.jpg** dove ./**files**/ punta al direttorio dove il file si trova e il resto dell'url e` il nome del file.
- 3. Quando vi ho creato le credenziale ho configurato il vostro editor per scrivere messaggi in modalità` grafica, più' semplice da usare. Purtroppo questa modalità ha delle limitazioni per usi più sofisticati. Dovete (temporaneamente) riconfiguare l'editor in modalita` base, navigando dalla barra nera in alto cosi`: User / Preferences. A questo punto avete la pagina con le vostre preferenze e dovete deselezionare (untick) il rich text editor per blog entries
- A questo punto potete creare il messaggio sopra che diventa: Cari amici, eccovi la <a href='./files/laCena.jpg'>foto</a> della nostra cena il 12 di Maggio
- 5. La sezione <a> ...</a> contiene il link e href='...' contiene la locazione del file

Spero che a questo punto non vi siate scoraggiati all'uso di questo blog :)